# IDIKA ePrescription SignMed Authentication & Digital Signature Client για Windows

Λήψη αρχείου εγκατάστασης, Οδηγίες Εγκατάστασης, Αλλαγή PIN, Ειδικές Ρυθμίσεις για Firefox

### Λήψη αρχείου εγκατάστασης

Για να διαπιστώσετε εάν το λειτουργικό σας σύστημα είναι 32 ή 64 bit ακολουθείστε τις οδηγίες της Microsoft: <u>http://windows.microsoft.com/el-gr/windows7/find-out-32-or-64-bit</u>

Θα πρέπει να κάνετε λήψη του αντίστοιχου αρχείου εγκατάστασης. Εάν χρησιμοποιείτε διάφορους υπολογιστές (Γραφείου, Φορητούς, Δουλειά, Σπίτι) θα πρέπει να εγκαταστήσετε το λογισμικό σε όλους. Εάν έχουν διαφορετικά λειτουργικά (ή εκδόσεις) αυτό δεν επηρεάζει την Ηλεκτρονική Συνταγογράφηση. Πρέπει πάντως να επιλέξετε και να μεταφορτώσετε το σωστό αρχείο εγκατάστασης για το συγκεκριμένο λειτουργικό του κάθε σταθμού εργασίας.

Σημειώσατε ότι ανάλογα με την ταχύτητα της σύνδεσής σας, η λήψη του αρχείου εγκατάστασης μπορεί να διαρκέσει λίγα έως μερικά λεπτά.

# Οδηγίες εγκατάστασης λογισμικού και οδηγών συσκευής

Προτού ξεκινήσετε την εγκατάσταση βεβαιωθείτε ότι δεν υπάρχει ανοιχτό κάποιο παράθυρο φυλλομετρητή (Internet Explorer, Chrome, Firefox). Για να ξεκινήσει η εγκατάσταση εκτελέστε το αρχείο που μεταφορτώσατε στο προηγούμενο βήμα, κάνοντας διπλό κλικ σε αυτό.

| 🔂 IDIKA Authentication and Dig | ital Signature Client 8.3 Setup                                                                          |
|--------------------------------|----------------------------------------------------------------------------------------------------|
| SafeNet<br>Authentication      | Welcome to the IDIKA<br>Authentication and Digital<br>Signature Client 8.3 Installation                  |
| Client                         | The Setup wizard will install IDIKA Authentication and Digital<br>Signature Client 8.3 on your computer. |
| 3                              | It is strongly recommended that you close all Windows<br>programs before running the Setup wizard.       |
|                                | Click Next to continue.                                                                                  |
|                                | SafeNet                                                                                                  |
|                                | Next > Cancel                                                                                            |

Η SafeNet είναι ο κατασκευαστής των Tokens που διανέμει η ΗΔΙΚΑ σε Ιατρούς και Φαρμακοποιούς για χρήση στην Ηλεκτρονική Συνταγογράφηση. Η πρώτη οθόνη είναι εισαγωγική. Απλά κάντε κλικ στο: «Επόμενο ή Next».

#### Επιλογή γλώσσας εγκατάστασης

| 🕼 IDIKA Authentication and Digital Signature C        | lient 8.3 Setup                            |
|-------------------------------------------------------|--------------------------------------------|
| Interface Language<br>Select the interface language.  | SafeNet                                    |
| Select the IDIKA Authentication and Digita<br>English | I Signature Client 8.3 interface language: |
|                                                       | < Back Next > Cancel                       |

Η γλώσσα δεν επηρεάζει την εγκατάσταση. Επιλέξατε μία από τις διαθέσιμες και κλικ στο «Επόμενο ή Next».

#### License agreement

| 🕼 IDIKA Authentication and Digital Signature Client 8.3 Setup                                                                                                    | X   |
|----------------------------------------------------------------------------------------------------|-----|
| License Agreement                                                                                                    |     |
| Please read the following license agreement carefully.                                                                                                    | et. |
| 3 % Ever in a line                                                                                                    | 6   |
| SAFENET SOFTWARE LICENSE TERMS                                                                                                    |     |
| SafeNet Authentication Client                                                                                                    | Ξ   |
| Legal notice:                                                                                                    |     |
| SafeNet software is not sold; rather, copies of SafeNet software are licensed<br>all the way through the distribution channel to the end user. UNLESS YOU HAVE<br>ANOTHER AGREEMENT DIRECTLY WITH SAFENET THAT CONTROLS AND<br>ALTERS YOUR USE OR DISTRIBUTION OF THE SAFENET SOFTWARE, THE TERMS<br>AND CONDITIONS OF THE APPLICABLE LICENSE AGREEMENTS BELOW APPLY<br>TO YOU. Please read the agreements applicable for the products you want to<br>use Please be careful to read the agreement for the software you want to<br>I go not accept the license agreement | -   |
| < <u>Back</u> Next> Cancel                                                                                                    |     |

Είναι οι κλασσικοί όροι, αποδοχής χρήσης του λογισμικού του κατασκευαστή SafeNet που παρέχεται από την ΗΔΙΚΑ για χρήση με τα Tokens. Επιλέξατε "I accept the license agreement" και μετά κλικ στο «Επόμενο ή Next».

### Επιλογή τύπου εγκατάστασης

| 🔂 IDIKA Authentication                       | and Digital Signature Client 8.3 Setup                                                                                                    |
|----------------------------------------------|----------------------------------------------------------------------------------------------------|
| Installation Type<br>Select the installation |                                                                                                    |
|                                              | Standard installation<br>Includes new implementation and user interface for all eToken and<br>iKey tokens.                                                                               |
| © <u>B</u> Sec-compatible                    | Legacy BSec-compatible installation<br>Includes new implementation and user interface for all eToken and<br>iKey tokens. Also supports legacy iKey implementation and user<br>interface. |
|                                              |                                                                                                    |
|                                              | < <u>Back</u> Next> Cancel                                                                                                    |

Επιλέξατε «Standard» και μετά κλικ στο : «Επόμενο ή Next».

### Επιλογή φακέλου (folder) εγκατάστασης

| IDIKA Authentication and Digital Signature Client 8.3 Setup                                     |
|-------------------------------------------------------------------------------------------------|
| Destination Folder                                                                              |
| Select a folder in which the application will be installed.                                     |
| Setup will install the files for IDIKA Authentication and Digital Signature Client 8.3 in the f |
| To install in a different folder, click Browse, and select another folder.                      |
| Destination Folder                                                                              |
| C:\Program Files\Idika\Authentication\                                                          |
|                                                                                                 |
|                                                                                                 |
|                                                                                                 |
| < <u>Back</u> Cancel                                                                            |

Για λόγους υποστήριξης, παρακαλούμε να μην αλλάξετε τον φάκελο εγκατάστασης. Επιλέξατε με κλικ το: «Επόμενο ή Next».

| 😌 Use | r Account Control                                                                                      |                                                                                                  |  |
|-------|----------------------------------------------------------------------------------------------------|--------------------------------------------------------------------------------------------------|--|
| Û     | Do you want to allow the following program from an unknown publisher to make changes to this computer? |                                                                                                  |  |
|       | Program name:<br>Publisher:<br>File origin:                                                            | C:\Users\user\Desktop\token-drivers-x64-8.3.msi<br><b>Unknown</b><br>Hard drive on this computer |  |
| 💌 s   | how details                                                                                            | Yes No                                                                                           |  |
|       |                                                                                                    | Change when these notifications appear                                                           |  |

Εάν εμφανιστεί παράθυρο σαν το παραπάνω, επιλέξατε «Ναι ή Yes».

### Εγκατάσταση λογισμικού και οδηγών συσκευής (drivers)

| 🖟 IDIKA Authentication and Digital Signature Client 8.3 Setup                                               |
|----------------------------------------------------------------------------------------------------|
| Updating System Please wait while IDIKA Authentication and Digital Signature Client 8.3 is being installed. |
| Installing SafeNet drivers (System)                                                                         |
|                                                                                                    |
|                                                                                                    |
|                                                                                                    |
|                                                                                                    |
| Cancel                                                                                                    |

Η εγκατάσταση ανάλογα με την ταχύτητα του υπολογιστή σας μπορεί να διαρκέσει από λίγα έως μερικά λεπτά.

### Ολοκλήρωση εγκατάστασης

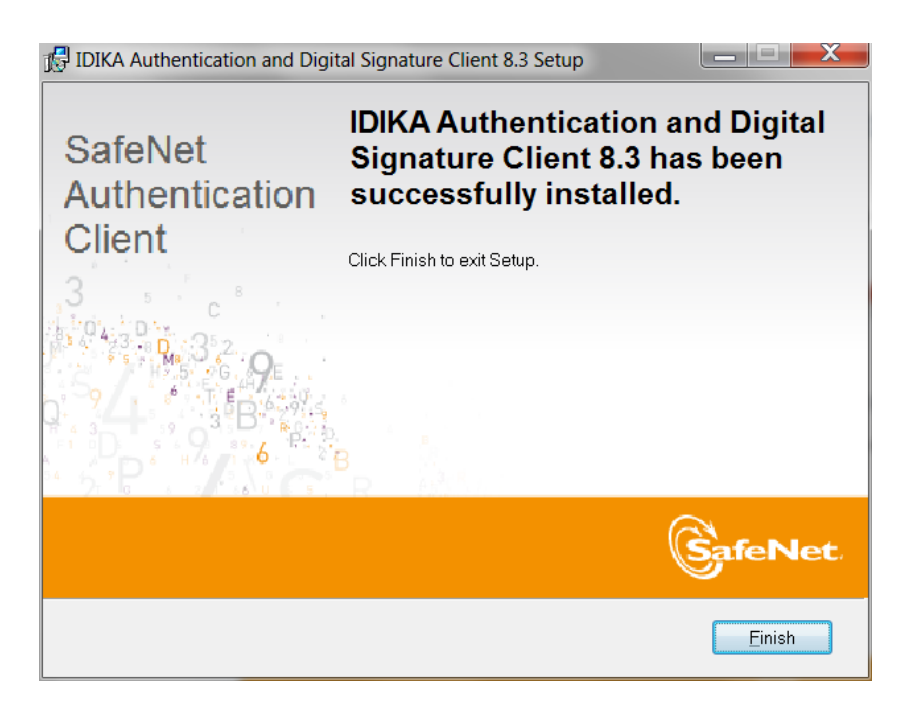

Με την επιλογή «Τέλος ή Finish» έχετε επιτυχώς εγκαταστήσει τους drivers για το SafeNet Token (SSCD ή ΑΔΔΥ) που διανέμεται από την ΗΔΙΚΑ για χρήση στην Ηλεκτρονική Συνταγογράφηση.

Για χρήση του ΑΔΔΥ με Internet Explorer ή Chrome δεν απαιτείται κάποια επιπλέον ρύθμιση. Για Mozilla Firefox παρακαλούμε διαβάστε τις οδηγίες στην αντίστοιχη ενότητα.

Εάν θέλετε να αλλάξετε το ΡΙΝ διαβάστε τις οδηγίες που ακολουθούν.

# Οδηγίες αλλαγής PIN σε Windows.

Για να ξεκινήσει η διαδικασία αλλαγής PIN θα πρέπει πρώτα να έχετε εισάγει τη μονάδα ΑΔΔΥ σε οποιαδήποτε USB θύρα του υπολογιστή σας. Στη συνέχεια επιλέξτε: Μενού Έναρξη -> Όλα τα προγράμματα -> SafeNet -> SafeNet Authentication Client -> SafeNet Authentication Client

Tools. Εναλλακτικά κάντε διπλό κλικ στο εικονίδιο της SafeNet 💭 στο κάτω δεξιά μέρος της οθόνης σας.

| SafeNet Authentication Client Tools                                          |      |                                                      |                                                          |
|------------------------------------------------------------------------------|------|------------------------------------------------------|----------------------------------------------------------|
| SafeNet                                                                      |      | 0.037<br>57875<br>0.0745<br>0.0745<br>0.075<br>0.075 | 3 15664UGS 5\16413<br>5D\$66A55 6 6+ 01 5<br>6D 5 H<br>Y |
| SafeNet Authentication Client                                                |      | <u></u>                                              | 1 ? 🚖                                                    |
|                                                                              | 1    | Rename Token                                         |                                                          |
|                                                                              | **** | Change Token PIN                                     |                                                          |
| SateNet e loken :                                                            |      | Unlock Token                                         |                                                          |
|                                                                              | X    | Delete Token Content                                 |                                                          |
|                                                                              | 2    | View Token Info                                      |                                                          |
|                                                                              | Dise | connect SafeNet eToken V                             | irtual                                                   |
| T 4 9<br>3 15664UG5 SYME<br>A 6 50\$66455 6 6 61 5<br>7 260 5 H<br>R 5F4 F 1 |      | ww                                                   | w.safenet-inc.com                                        |

Το PIN στο SignMed για την Ηλεκτρονική Συνταγογράφηση είναι 6 λατινικοί και αριθμητικοί χαρακτήρες, και σας έχει αποσταλεί με SMS κατά την δημιουργία των πιστοποιητικών SignMed που έχουν αποθηκευτεί στο Token (SSCD ή ΑΔΔΥ).

Η επιλογή αλλαγής του ΡΙΝ μπορεί να χρησιμοποιηθεί όσες φορές επιθυμείτε. Συνιστάται η αλλαγή του ΡΙΝ τακτικά καθώς και στις πρώτες μέρες χρήσης του Token.

Σημειώσατε ότι το PIN το γνωρίζεται μόνο εσείς και το Trust Center της BYTE δεν μπορεί να επέμβει, παρά μόνο να ακυρώσει το Token (πιστοποιητικά) οπότε, σε περίπτωση απώλειάς του, θα πρέπει να επαναλάβετε την διαδικασία επανεγγραφής σας με κόστος για σας, καθώς και προσωπική φυσική μετάβασή σας για την παραλαβή του νέου Token (SSCD ή ΑΔΔΥ).

Επιλέξατε "Change Token PIN" για να μεταβείτε στην οθόνη αλλαγής.

### Επιλογή του νέου ΡΙΝ

| 🤶 Change PIN: SafeNet eToken                                           | 510x                                                    | X                                                                         |
|------------------------------------------------------------------------|---------------------------------------------------------|---------------------------------------------------------------------------|
| SafeNet. SafeNet Au                                                    | thentication Client                                     | 3 115644085 51464<br>50586855 8064 01<br>20 5 0048 40<br>4 0 F555 80 0440 |
| Current Token PIN:                                                     | •••••                                                   |                                                                           |
| New Token PIN:                                                         | •••••                                                   |                                                                           |
| Confirm PIN:                                                           | •••••                                                   | 100%                                                                      |
| The new PIN must comply with the                                       | quality settings defined on the                         | token.                                                                    |
| A secure PIN has at least 8 charac<br>numerals, and special characters | ters, and contains upper-case<br>(such as !, \$, #, %). | letters, lower-case letters,                                              |
| Current Language: EN                                                   |                                                         |                                                                           |
|                                                                        |                                                         | OK Cancel                                                                 |

Στο «Current Token PIN» δώστε το υπάρχον PIN (>=6 ψηφία).

Στο «New Token PIN» και «Confirm PIN» δώστε το νέο PIN (>=6 ψηφία έως 16).

Σημειώστε ότι οι οδηγίες για μέγιστης ασφάλειας PIN είναι χρήσιμες, αλλά πρέπει να το θυμόσαστε οπουδήποτε η εφαρμογή σας ζητήσει να δώσετε το PIN, π.χ. στην είσοδό της εφαρμογής ή για την Ψηφιακή Υπογραφή. Εάν δώσετε λάθος PIN συνεχόμενες φορές αυτό θα κλειδώσει (λόγοι ασφάλειας). Επιτρέπονται μέχρι 5 απόπειρες. Μετά το Token κλειδώνει και θα πρέπει να ακολουθήσετε την διαδικασία επανεγγραφής (βλέπε παραπάνω).

### Ολοκλήρωση αλλαγής ΡΙΝ

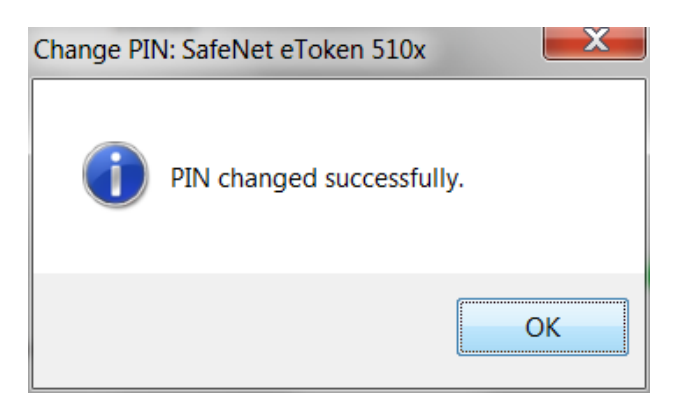

Επιλέξτε ΟΚ. Έχετε αλλάξει το ΡΙΝ. Το παλιό ΡΙΝ δεν μπορεί να χρησιμοποιηθεί πλέον. Το νέο ΡΙΝ το γνωρίζετε μόνο εσείς.

# Χρήση Token (SSCD, ΑΔΔΥ) με Browsers (φυλλομετρητές) σε Windows

#### Υποστηριζόμενα λειτουργικά :

- Windows XP SP3 (32-bit, 64-bit)
- Windows Server 2003 SP3/R2 (32-bit, 64-bit)
- Windows Vista SP2 (32-bit, 64-bit)
- Windows Server 2008 SP2 (32-bit)
- Windows Server 2008 R2 SP1 (64-bit)
- Windows Server 2012/R2 (64-bit)
- Windows 7 SP1 (32-bit, 64-bit)
- Windows 8/8.1 (32-bit, 64-bit)

#### Υποστηριζόμενοι Browsers :

- Firefox έκδοση 5 ή νεότερη
- Internet Explorer 7, 8, 9, 10, 11, Metro
- Chrome έκδοση 14 ή νεότερη

Για σταθμούς ανεξάρτητα λειτουργικού, που επιθυμούν να χρησιμοποιήσουν Browser Mozilla Firefox, απαιτούνται κάποιες ενέργειες εκ μέρους σας που περιγράφονται παρακάτω. Για Internet Explorer και Chrome δεν απαιτείται κάποια ρύθμιση.

### Ρύθμιση Firefox για Windows

Η ρύθμιση του Firefox θα πρέπει να γίνει αφού πρώτα έχει ολοκληρωθεί η διαδικασία εγκατάστασης του λογισμικού και οδηγών συσκευής.

| 😝 Mozilla Firefox Start Page 🗙 🕂 |                                                                                   |                                 |                                  |
|----------------------------------|-----------------------------------------------------------------------------------|---------------------------------|----------------------------------|
| Firefox Search or enter address  | ⊽ C                                                                               | 🗴 - Google 🔎                    | ☆ 自 ♣ 余 ♥~ 三                     |
|                                  |                                                                                   |                                 | t Copy 2 Paste                   |
|                                  |                                                                                   | New Win                         | dow New Private Window Save Page |
|                                  |                                                                                   | Print                           | History Full Screen              |
| Conde                            |                                                                                   | Find                            | Options Add-ons                  |
| ()                               | Love Firefox and want to access your boo<br>from another device? Sign in to Sync. | kmarks, passwords ar<br>Develop | )<br>per                         |
|                                  |                                                                                   | 🚺 Sign in                       | to Sync                          |
|                                  |                                                                                   | + Custor                        | nize 🛛 🖓 🖒                       |
| ÷                                | * 🛈 👬                                                                             | 0 *                             |                                  |
| Downloads                        | Bookmarks History Add-on                                                          | s Sync Options                  |                                  |

Από το γενικό μενού του Mozilla Firefox επιλέξατε «Επιλογές ή Options».

| Options         |                          |                          |                                          |                 |          | in the second | X            |
|-----------------|--------------------------|--------------------------|------------------------------------------|-----------------|----------|---------------|--------------|
|                 |                          | 页                        |                                          | 90              |          | $\bigcirc$    | iğ.          |
| General         | Tabs                     | Content                  | Applications                             | Privacy         | Security | Sync          | Advanced     |
| General Da      | ata Choice               | s Network                | Update Certifi                           | icates          |          |               |              |
| When a s        | erver requ<br>t one auto | ests my per<br>matically | sonal certificate<br><u>A</u> sk me ever | :<br>ry time    |          |               |              |
| View <u>C</u> e | rtificates               | <u>V</u> alidatio        | Security                                 | <u>D</u> evices |          |               |              |
|                 |                          |                          |                                          |                 |          |               |              |
|                 |                          |                          |                                          |                 |          |               |              |
|                 |                          |                          |                                          |                 |          |               |              |
|                 |                          |                          |                                          |                 |          |               |              |
|                 |                          |                          |                                          |                 |          |               |              |
|                 |                          |                          |                                          |                 |          |               |              |
|                 |                          |                          |                                          |                 |          |               |              |
|                 |                          |                          |                                          |                 |          |               |              |
|                 |                          |                          |                                          | ОК              | Cance    |               | <u>H</u> elp |

Στην οθόνη «Επιλογές ή Options» επιλέξατε από την καρτέλα «Για προχωρημένους ή Advanced», την καρτέλα «Πιστοποιητικά ή Certificates». Κάνετε κλικ στο κουμπί «Συσκευές Ασφαλείας ή Security Devices» χωρίς να τροποποιήσετε κάποια άλλη επιλογή.

| Security Modules and Devices                            | Details | Value | Log In              |
|---------------------------------------------------------|---------|-------|---------------------|
| NSS Internal PKCS #11 Module<br>Generic Crypto Services |         |       | Log <u>O</u> ut     |
| Software Security Device                                |         |       | Change Password     |
| Builtin Roots Module                                    |         |       | Load                |
| Builtin Object Token                                    |         |       | Unload              |
|                                                         |         |       | Enable <u>F</u> IPS |
|                                                         |         |       |                     |
|                                                         |         |       |                     |
|                                                         |         |       |                     |
|                                                         |         |       |                     |
|                                                         |         |       |                     |

Στο παράθυρο Device Manager κάνετε κλικ στο κουμπί "Φόρτωση ή Load".

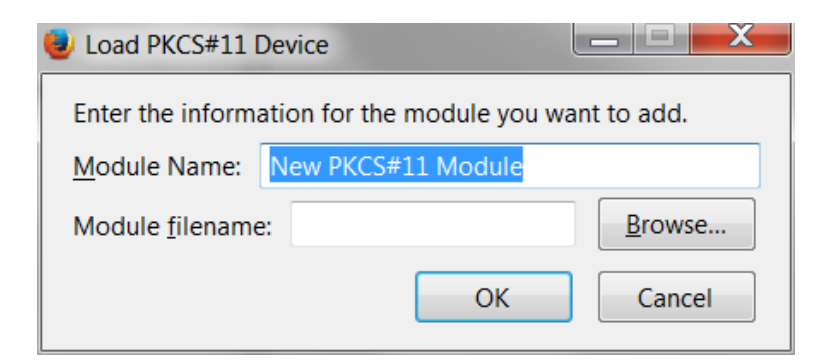

Για λόγους υποστήριξης, αλλάξτε το «Όνομα μονάδος ή Module Name», από την πρόταση του συστήματος «Νέα μονάδα PKCS11 ή New PKCS#11 Module», στο προτεινόμενο «IDIKA Module» όπως στην παρακάτω οθόνη.

| 😻 Load PKCS#11 [        | Device          |               |                |  |  |
|-------------------------|-----------------|---------------|----------------|--|--|
| Enter the informa       | ation for the I | module you wa | ant to add.    |  |  |
| Module Name:            | IDIKA Module    |               |                |  |  |
| Module <u>f</u> ilename | :               |               | <u>B</u> rowse |  |  |
|                         |                 | ОК            | Cancel         |  |  |

Στη συνέχεια επιλέξατε το κουμπί «Αναζήτηση... ή Browse...».

| Uncluse a PKCS#11 devic | e to load                                   | 100 100            |                    | X     |
|-------------------------|---------------------------------------------|--------------------|--------------------|-------|
| Comput                  | ter ► Windows7_OS (C:) ► Windows ► System32 | • • • •            | Search System32    | 9     |
| Organize   New fold     | der                                         |                    |                    | 0     |
| ☆ Favorites             | Name                                        | Date modified      | Туре               | Si: 🔦 |
|                         | eTCAPLdII                                   | 3/7/2014 3:55 µµ   | Application extens |       |
| 📃 Desktop               | eTCoreInst.dll                              | 3/7/2014 3:55 µµ   | Application extens |       |
|                         | i etfs.dll                                  | 3/7/2014 3:55 µµ   | Application extens |       |
|                         | eTOKCSP.dll                                 | 14/6/2012 11:02 πμ | Application extens | =     |
|                         | eToken.dll                                  | 3/7/2014 3:55 µµ   | Application extens |       |
|                         | eTPKCS11.dll                                | 3/7/2014 3:55 µµ   | Application extens |       |
|                         | eTSAPLdII                                   | 3/7/2014 3:55 µµ   | Application extens |       |
|                         | 🐼 eudcedit.exe                              | 21/11/2010 5:24 πμ | Application        |       |
|                         | eventcls.dll                                | 14/7/2009 4:15 πμ  | Application extens |       |
|                         | eventcreate.exe                             | 14/7/2009 4:14 πμ  | Application        |       |
|                         | EventViewer_EventDetails.xsl                | 11/6/2009 12:38 πμ | XSL Stylesheet     |       |
|                         | lage eventvwr.exe                           | 14/7/2009 4:14 πμ  | Application        |       |
|                         | 🛃 eventvwr.msc                              | 11/6/2009 12:38 πμ | Microsoft Commo    |       |
|                         | evr.dll                                     | 21/11/2010 5:25 πμ | Application extens | -     |
|                         | •                                           |                    |                    | •     |
| File <u>n</u> a         | ame: eTPKCS11.dll                           | ✓ All F            | les (*.*)          | •     |
|                         |                                             | 0                  | pen 🚽 Cancel       |       |

Θα πρέπει να επιλέξετε το αρχείο C:\Windows\System32\eTPKCS11.dll

Για διευκόλυνσή σας, μπορείτε να αντιγράψετε την παραπάνω διαδρομή και να την κάνετε επικόλληση στο πεδίο «Όνομα αρχείου ή File name».

Τέλος, κάνετε κλικ στο κουμπί «Άνοιγμα ή Open».

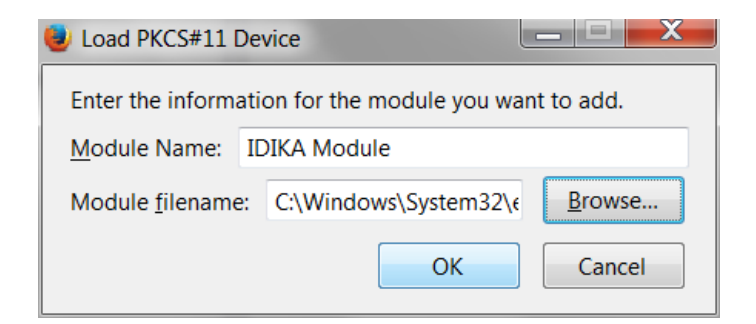

Επιλέξατε ΟΚ μέχρι να κλείσουν όλα τα παράθυρα.

| Security Modules and Devices   | Details | Value | Log In              |
|--------------------------------|---------|-------|---------------------|
| ANSS Internal PKCS #11 Module  |         |       |                     |
| Generic Crypto Services        |         |       |                     |
| Software Security Device       |         |       | Change Password     |
| Builtin Roots Module           |         |       | Load                |
| Builtin Object Token           |         |       |                     |
| IDIKA Module                   |         |       |                     |
| AKS ifdh 0                     |         |       | Enable <u>F</u> IPS |
| AKS ifdh 1                     |         |       |                     |
| Alcor Micro USB Smart Card Rea |         |       |                     |
| Rainbow Technologies iKeyVirtu |         |       |                     |
| Rainbow Technologies iKeyVirtu |         |       |                     |
| Unnamed Slot                   |         |       |                     |
| Unnamed Slot                   |         |       |                     |
| Unnamed Slot                   | -       |       |                     |

#### Επιλέξατε ΟΚ.

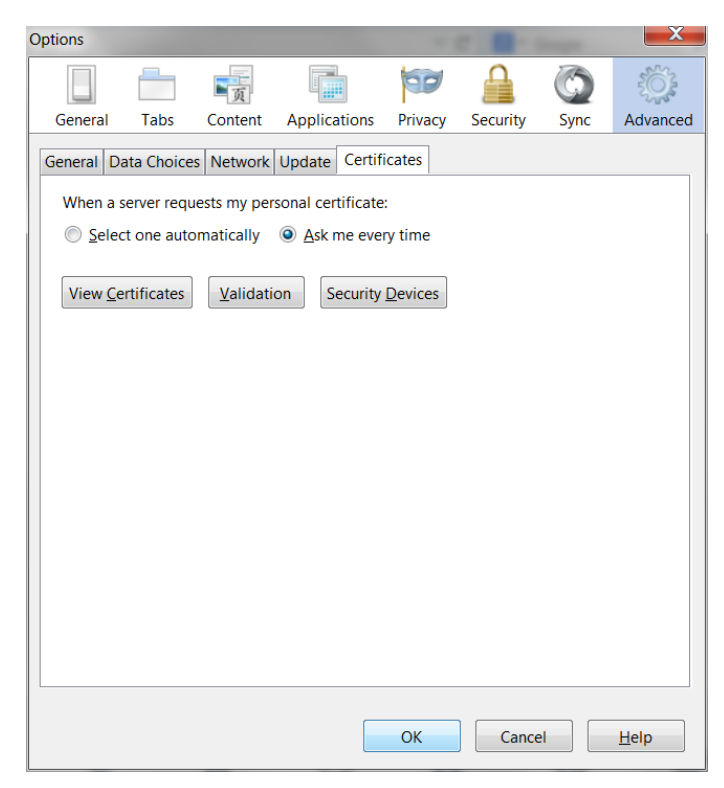

Επιλέξατε ΟΚ. Ο Firefox είναι τώρα έτοιμος να χρησιμοποιηθεί με την Ηλεκτρονική Συνταγογράφηση.